Брянская областная научная универсальная библиотека им. Ф. И. Тютчева

# Эффективная работа краеведческого сообщества в социальной сети «ВКонтакте»

Брянск-2020

«Эффективная работа краеведческого сообщества в социальной сети «ВКонтакте» : методические материалы / сост. И. А. Гончарова; ГБУК «Брянская областная научная универсальная библиотека им. Ф.И. Тютчева», отдел краеведческой литературы. — Брянск, 2020. — 28 с.

Профессия библиотекаря предполагает постоянное общение с читателями и коллегами. На сегодняшний день большая часть этого общения перешла в виртуальный режим: по электронной почте, через официальный сайт, мессенджеры и социальные сети.

«ВКонтакте» — крупнейшая социальная сеть в России и странах СНГ, по статистике 2019 года её использует 61 % населения России (данные Pew Research Center u Statista).

Этот факт делает социальную сеть «ВКонтакте» очень привлекательным инструментом для популяризации деятельности библиотек и продвижения краеведческих ресурсов.

Цель методического пособия — рассмотреть краеведческое сообщество в социальной сети «ВКонтакте» как эффективный способ взаимодействия с читателями — уже существующими и потенциальными.

Рекомендации разработаны отделом краеведческой литературы Брянской областной библиотеки им. Ф.И. Тютчева для центральных и районных библиотек области.

# Содержание

| Создание, настройки и оформление краеведческого сообщества | 4  |
|------------------------------------------------------------|----|
| Анализ целевой аудитории и формирование контент-плана1     | 8  |
| Содержание и оформление<br>контента                        | 21 |
| Взаимодействие с подписчиками сообщества 2                 | 23 |
| Заключение 2                                               | 26 |
| Словарь терминов 2                                         | 27 |
| Дополнительные источники для изучения темы 2               | 28 |

# Создание, настройки и оформление краеведческого сообщества

# І. Создание сообщества

1. Вы должны быть зарегистрированы в социальной сети «ВКонтакте», после того, как у вас появилась личная страница, переходите в раздел «Сообщества».

- 2. В верхнем меню найдите кнопку «Создать сообщество».
- 3. Выберите тип сообщества

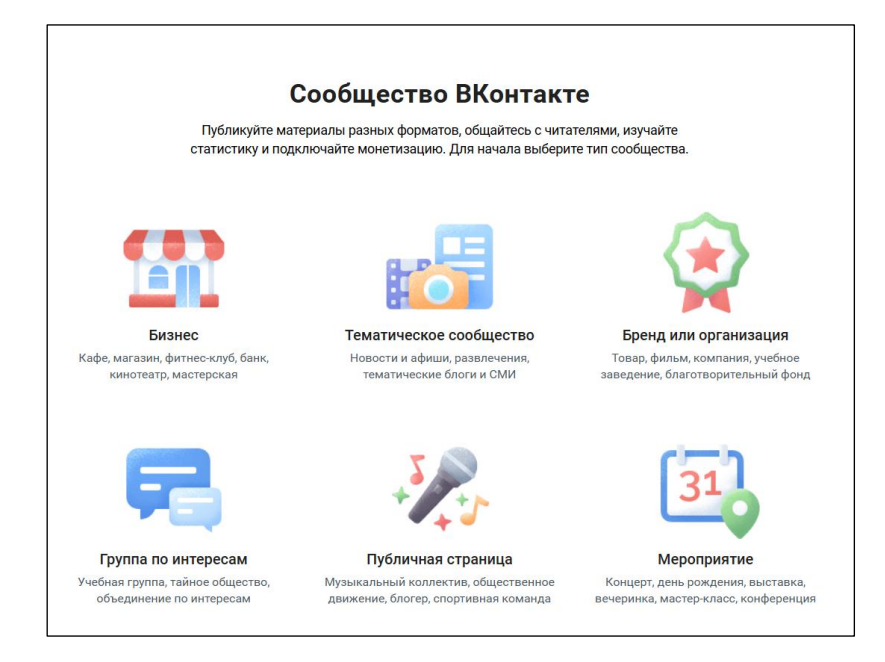

Из всех вариантов нам подходят «Тематическое сообщество» и «Группа по

#### интересам»

| Группа                                    | Сообщество                                |  |
|-------------------------------------------|-------------------------------------------|--|
| Можно сделать открытой или закрытой. Тем  | Не имеет такой функции                    |  |
| самым можно ограничить участников         |                                           |  |
| Меню будет скрыто, и чтобы туда попасть,  | Меню на месте закрепленной записи и видно |  |
| придется нажать «Информация о группе».    | сразу.                                    |  |
| Отображается в «Подробной информации» о   | Отображается в боковом блоке              |  |
| пользователе.                             | «Сообщества». Служит дополнительной       |  |
|                                           | рекламой, если у вас интересная страница. |  |
| Можно приглашать друзей.                  | Такая функция отсутствует.                |  |
|                                           | Но Вы можете «Рассказать друзьям» о своём |  |
|                                           | сообществе                                |  |
| Есть возможность сделать стену «открытой» | Пользователи могут предлагать новости, а  |  |
| и пользователи смогут оставлять свои      | после проверки и публикации они попадут в |  |
| комментарии.                              | новостную ленту.                          |  |
| Видео, фото и аудио могут добавлять все   | Участники могут добавлять только фото.    |  |
| пользователи.                             |                                           |  |

Подробнее мы рассмотрим **«Тематическое сообщество»**, так как с точки зрения администрирования и модерации его функции подходят больше.

| Делитесь новос | тематическое сообщество<br>тями, рассказывайте о важных событиях и обсуждайте<br>их с читателями |  |
|----------------|--------------------------------------------------------------------------------------------------|--|
| Название:      |                                                                                                  |  |
| Тематика:      | Выберите тематику 🗸                                                                              |  |
|                |                                                                                                  |  |
| Сэйт           |                                                                                                  |  |

4. Выберите тематику сообщества (можно изменить в «Настройках»)

5. Дайте название своему сообществу. Если есть сайт, укажите и его. Ознакомьтесь с правилами «ВКонтакте» и поставьте галочку напротив «Я прочитал и согласен с правилами».

6. Нажмите кнопку «Создать сообщество». Готово!

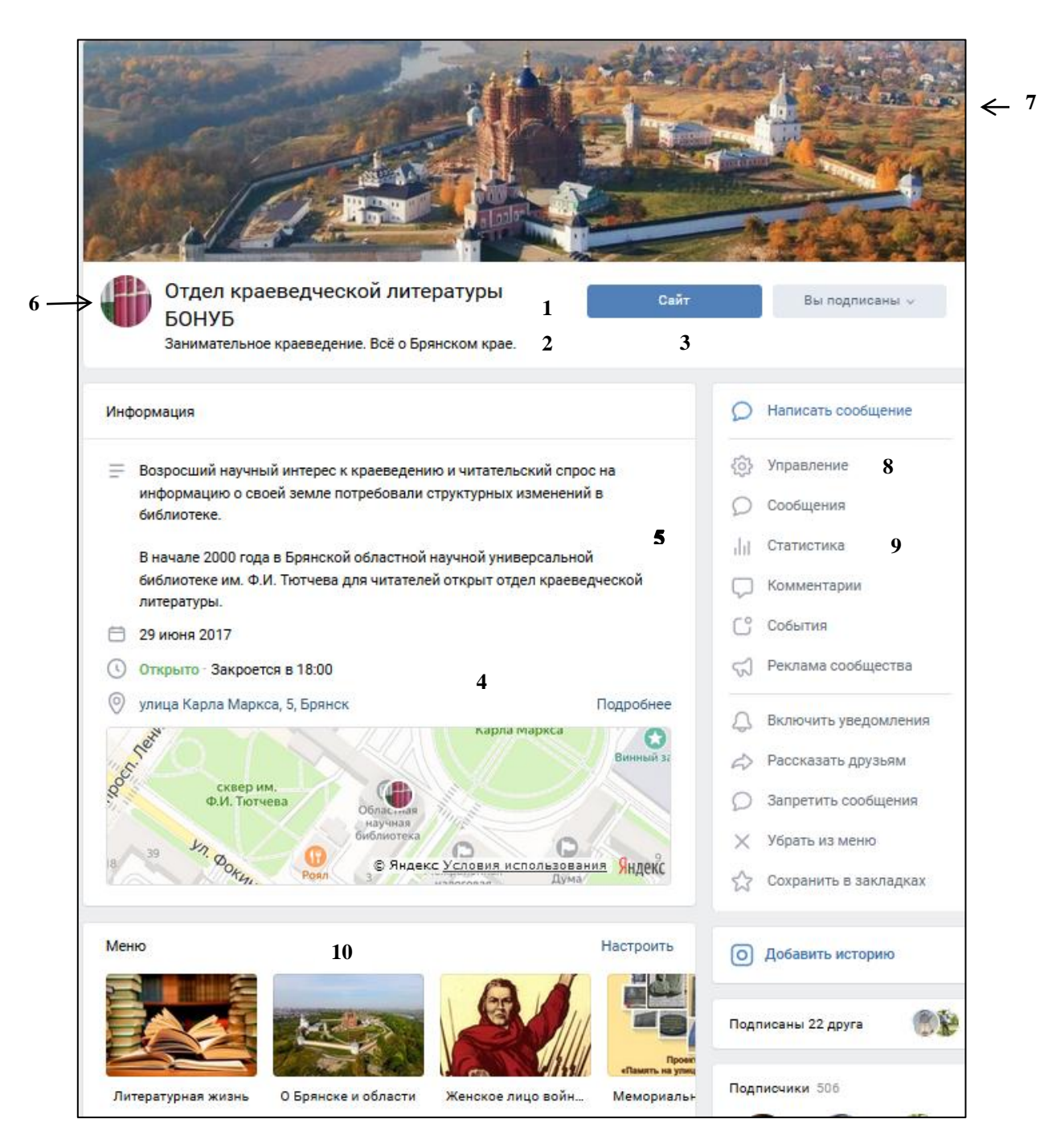

# II. Настройки и оформление сообщества

1. Название сообщества.

2. Статус сообщества — здесь можно размещать призыв, информацию о сообществе или акциях, которые вы проводите.

- 3. Кнопка действия.
- 4. Информация об организации (расположение, режим работы).

5. Описание деятельности организации и сообщества.

6. Аватар сообщества.

7. Обложка сообщества — она может быть просто украшением или же нести информационную нагрузку.

- 8. Панель настроек.
- 9. Статистика.
- 10. Меню сообщества

# Аватар сообщества

Аватар — графическое изображение, которое используют для личной страницы или группы в социальных сетях.

Миниатюра — область картинки, которая может отображаться на странице сообщества, максимальный размер миниатюры — 200х500 пикселей. Вы можете загрузить фотографию большего размера. Полный размер будет доступен при клике на аватар.

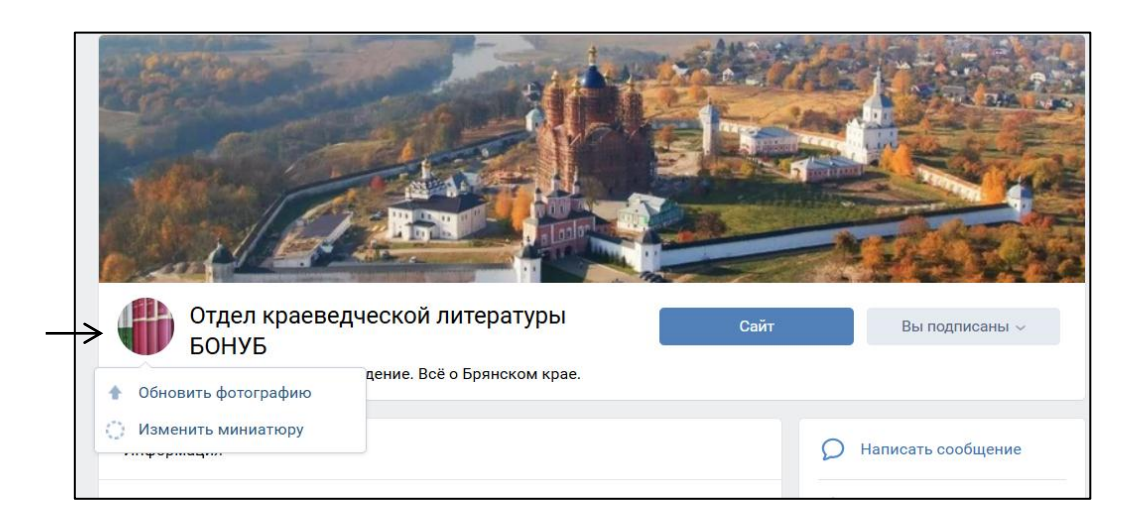

# Статус сообщества

Кликните по строке статуса, чтобы перейти в режим редактирования, теперь вы можете изменить или удалить его, нажмите на кнопку «Сохранить».

Размер статуса — 140 знаков с учётом пробелов.

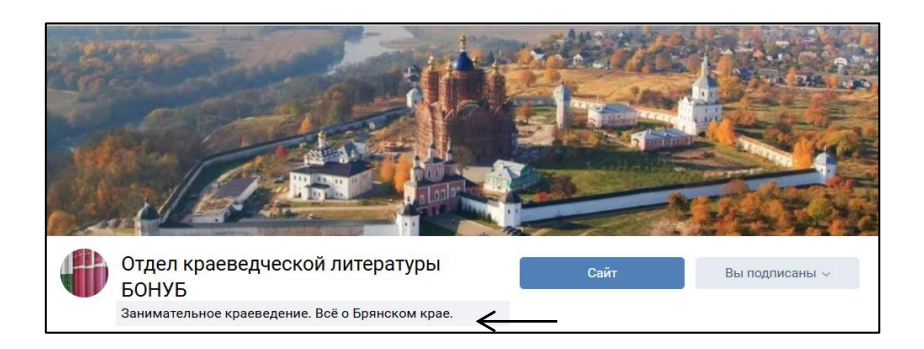

# Панель настроек

#### 1. Переходим в раздел «Управление»

| сновная информация   | I                                                                                     | Отдел краеведческой л вернуться к странице |
|----------------------|---------------------------------------------------------------------------------------|--------------------------------------------|
| Название:            | Отдел краеведческой литературы БОНУБ                                                  | Настройки                                  |
| Описание сообщества: | Возросший научный интерес к краеведению<br>и читательский спрос на информацию о       | Разделы<br>Комментарии                     |
|                      | своеи земле потребовали структурных<br>изменений в библиотеке.                        | Ссылки                                     |
|                      | В начале 2000 года в Брянской областной<br>научной универсальной библиотеке им. Ф.И.  | Адреса                                     |
|                      | Іютчева для читателей открыт отдел краеведческой литературы.                          | Меню                                       |
| Обложка сообщества:  | Управление 🗲                                                                          | Работа с АРІ<br>Истории                    |
| Адрес страницы:      | https://vk.com/ <b>kray_libryansk</b>                                                 | Участники                                  |
|                      | Номер страницы - public149436584.<br>Вы можете создать наклейки для Вашего сообщества | Сообщения                                  |
|                      | здесь.                                                                                | Беседы                                     |
| Верификация:         | Подать заявку                                                                         | Приложения                                 |
|                      |                                                                                       | Денежные переводы                          |
|                      | Сохранить                                                                             | Журнал действий                            |

В подразделе «Основная информация» пишем название и описание сообщества/организации, адрес страницы.

Адрес страницы можно оставить в виде номера, но лучше, если он будет ассоциироваться с вами или вашим сайтом.

Здесь же можно загрузить обложку для сообщества, для этого нажимаем на «Управление».

**Обложка сообщества** — это изображение вверху страницы, которое поможет сделать ваше сообщество уникальным.

Живая обложка — это комплекс из нескольких изображений или коротких видеозаписей, которые автоматически сменяют друг друга. Опция активна только в мобильных приложениях последних версий. В полной и мобильной версиях сайта обложки будут отображаться статично.

Для обложки краеведческого сообщества отлично подойдёт символика или панорама города, фото достопримечательностей, также это может быть название сообщества или символика организации.

При выборе изображения помните об ограничениях размера: 795х200 пикселей или 1590х400 пикселей для экранов повышенной чёткости.

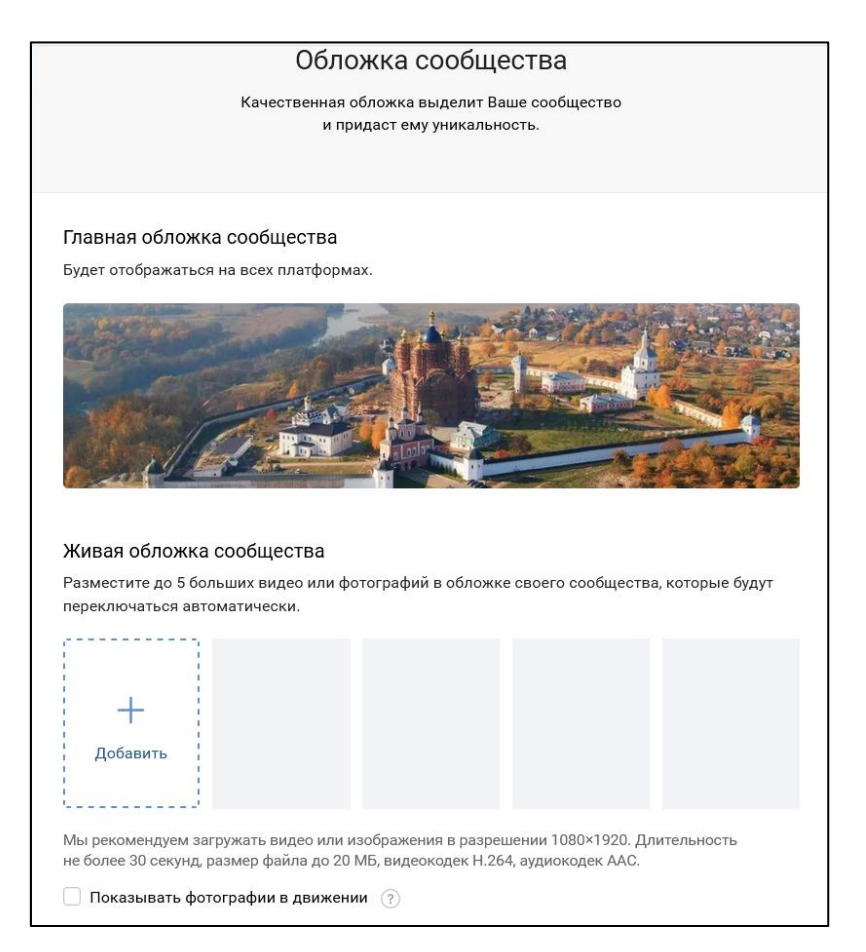

Подраздел «Кнопка действия»

| Кнопка действия  |                                                                                                    |                   |
|------------------|----------------------------------------------------------------------------------------------------|-------------------|
| Кнопка действия: | Включена<br>Кнопка вверху Вашего сообщества помогает лі<br>выполнить действие. Кнопку можно отредакти<br>любой момент. | юдям<br>іровать в |
| Тип действия:    | Открыть сайт 🗸                                                                                                    |                   |
| Ссылка:          | http://libryansk.ru/kraevedcheskij-portalglav                                                                          |                   |
| Название кнопки: | Сайт 🗸                                                                                                    |                   |
|                  | Сохранить                                                                                                    |                   |
| Кнопка действия  |                                                                                                    |                   |
| Кнопка действия: | Включена                                                                                                    |                   |

| Кнопка действия: | Включена<br>Кнопка вверху Вашего сообщества помогает ли<br>выполнить действие. Кнопку можно отредакти<br>любой момент. |
|------------------|----------------------------------------------------------------------------------------------------|
| Тип действия:    | Открыть сайт 🗸                                                                                                    |
| Ссылка:          | Написать на почту                                                                                                    |
|                  | Позвонить по телефону                                                                                                  |
| Название кнопки: | Позвонить в ВК                                                                                                    |
|                  | Открыть сайт                                                                                                    |
|                  | Открыть мобильное приложение                                                                                           |
|                  | Открыть приложение сообщества                                                                                          |

Добавляйте кнопку действия, чтобы пользователи могли проще и быстрее получить нужную информацию. Есть много действий на выбор: позвонить, позвонить в ВК, забронировать, заказать, перейти, узнать больше.

Для краеведческого сообщества оптимальным вариантом будет кнопка «Открыть сайт», это обеспечит пользователю быстрый доступ к вашему краеведческому ресурсу. К тому же кнопка является «ярким пятном» и привлекает внимание. Количество нажатий кнопки можно отследить в разделе «Статистика».

#### Подраздел «Дополнительная информация»

| Тематика сообщества:  | Сообщество по интересам, блог                                              |  |  |  |
|-----------------------|----------------------------------------------------------------------------|--|--|--|
|                       | История                                                                    |  |  |  |
|                       | Указать возрастные ограничения                                             |  |  |  |
| Сайт:                 |                                                                            |  |  |  |
| Телефон:              |                                                                            |  |  |  |
| Дата основания:       | 29 🗸 Июня 🗸 2017 🗸                                                         |  |  |  |
| Импорт RSS:           | Выключен                                                                   |  |  |  |
| Twitter:              | Настроить                                                                  |  |  |  |
| Іредлагаемые новости: | Только от подписчиков 🗸                                                    |  |  |  |
| Страна:               | Россия                                                                     |  |  |  |
| Город:                | Брянск 🗸                                                                   |  |  |  |
| Адрес:                | улица Карла Маркса, 5                                                      |  |  |  |
|                       | Добавьте новые адреса и время работы Вашей<br>организации в разделе Адреса |  |  |  |

Здесь вы можете указать тематику своего сообщества (для привлечения целевой аудитории), основную информацию об организации, настроить «Предлагаемые новости».

Поле «Предложить новость» находится над стеной сообщества. Доступна кнопка будет той аудитории, которую выбрали руководители сообщества. Также администраторы по своему желанию могут отключить функцию. Когда в сообществе появляются предложенные новости, у администраторов страницы появляется кнопка «Предлагаемые» над стеной. Пока предложенная новость не опубликована, её можно редактировать в любое время. Предлагаемые новости можно публиковать, отклонять (тогда они исчезают из списка) или игнорировать. Также к публикуемой записи можно добавить подпись автора.

Дополнительно можно настроить автоматический экспорт публикаций из социальной сети «ВКонтакте» в «Twitter», если вам это нужно.

#### «Разделы» сообщества

| Разделы              |                                                                                |
|----------------------|--------------------------------------------------------------------------------|
|                      | 🗸 Ссылки                                                                       |
|                      | 🗹 Фотоальбомы                                                                  |
|                      | Видеозаписи                                                                    |
|                      | 🗹 Аудиозаписи                                                                  |
|                      | Обсуждения                                                                     |
|                      | Мероприятия                                                                    |
|                      | 🗹 Контакты                                                                     |
|                      | 🗹 Статьи                                                                       |
| Товары:              | Отключены                                                                      |
|                      | Включая раздел «Товары», Вы соглашаетесь<br>с условиями <b>Договора-оферты</b> |
| Главный блок:        | Адреса                                                                         |
| Второстепенный блок: | Статьи                                                                         |
|                      | Сохранить                                                                      |

Можно разместить над стеной абсолютно любой раздел сообщества. Главный блок — это тот, что располагается сразу под описанием, второстепенный — под ним над стеной. В этих блоках располагайте ту информацию, к которой хотите привлечь больше внимания, так как эта часть страницы видна в первые секунды просмотра сообщества.

Остальные разделы окажутся под правым меню.

Подраздел «Комментарии»

| Комментарии                                                                                      |                                       |
|--------------------------------------------------------------------------------------------------|---------------------------------------|
| Обратная связь: 🗹 Комментарии включены                                                           |                                       |
| Настройки: Запретить комментарии от с<br>Включить фильтр нецензурні<br>Включить фильтр по ключев | ообществ<br>ых выражений<br>ым словам |
| Сохранить                                                                                        |                                       |
| Все комментарии Удалённые фильтром                                                               |                                       |

Этот подраздел помогает администраторам с модерацией сообщества, позволяет избежать неловких ситуаций.

Подраздел «Ссылки»

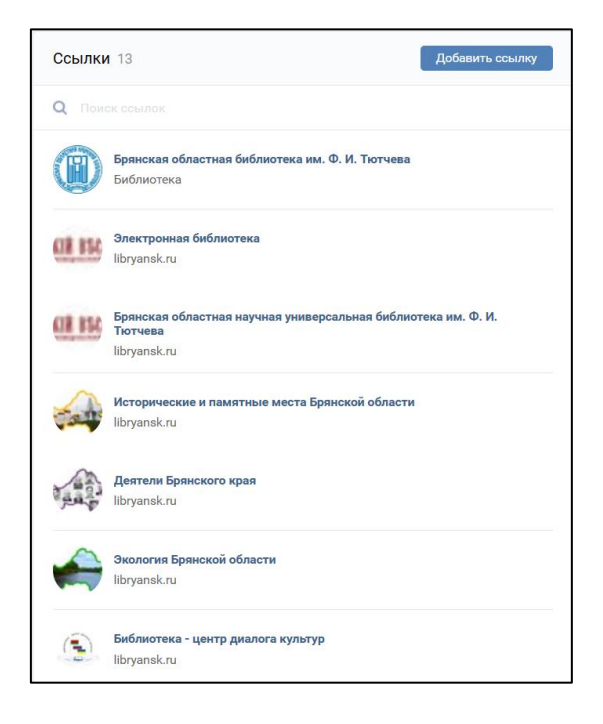

Здесь вы можете размещать ссылки на полезные тематические ресурсы и те ресурсы, которые вы собираетесь продвигать в своём сообществе.

#### Подраздел «Меню»

Меню — инструмент для оформления сообщества «ВКонтакте». С помощью него вы можете выделить наиболее важную информацию и структурировать содержимое сообщества. Добавляйте ссылки на статьи, важные альбомы, записи, акции и многое другое. Меню отображается на всех платформах: в веб-версии, в мобильной версии и в мобильных приложениях «ВКонтакте».

В меню можно добавлять ссылки на ресурсы внутри «ВКонтакте», добавление ссылок на внешние сайты запрещено.

Для каждой ссылки можно добавить название и обложку. Название может содержать до 20 символов. Минимальный размер обложки — 376х256 точек.

В меню можно добавить до 7 ссылок, не считая приложений сообществ.

| <b>Меню сообщества</b><br>Улучшайте своё сообщество с помощью нового меню и<br>Выделите важные для Вас товары, записи, статьи и мног<br>Узнать подробнее » | ссылок!<br>ое другое. |      |                           |                                                                                                    |
|----------------------------------------------------------------------------------------------------|-----------------------|------|---------------------------|----------------------------------------------------------------------------------------------------|
| Меню                                                                                                    |                       | Меню |                           |                                                                                                    |
| Новая ссылка<br>Добавьте ссылку на объект внутри ВКонтакте                                                                                                 |                       | +    | Новая ссыл<br>Добавьте се | <b>іка</b><br>сылку на объект внутри ВКонтакте                                                                      |
| <b>Литературная жизнь</b><br>Запись сообщества                                                                                                    | Изменить              |      | Обложка:                  | Загрузить                                                                                                    |
| О Брянске и области<br>Запись сообщества                                                                                                    | Изменить              |      | Название:                 | Введите название                                                                                                    |
| женское лицо войны<br>Запись сообщества                                                                                                    | Изменить              |      |                           | Не может содержать более 20 символов.<br>Дополнительно проверяйте отображение<br>названия на мобильных устройствах. |
|                                                                                                    |                       |      | Ссылка:                   | Введите ссылку                                                                                                    |
| Мемориальные доски<br>Запись сообщества                                                                                                    | Изменить              |      |                           | Сохранить                                                                                                    |

# Подраздел «Приложения»

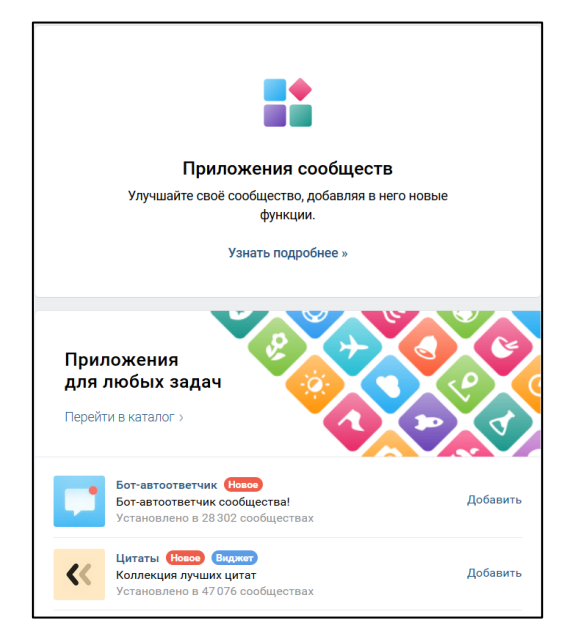

Это приложения, которые добавляют в сообщество новые функции, делая работу с ним проще и удобнее. Полный каталог приложений находится по ссылке:

vk.com/community\_apps.

Можно подключить до пяти приложений в одном сообществе.

#### Подраздел «Сообщения»

| Сообщения сообщества: | Включены<br>🗹 Добавить в левое меню                                                                |
|-----------------------|----------------------------------------------------------------------------------------------------|
| Приветствие:          | Здравствуйте!                                                                                      |
|                       | Сообщение будет отправлено автоматически, когда пользователь впервые откроет диалог с сообществом. |
| Виджет Сообщений:     | Разрешить использование виджета (?)                                                                |
|                       | Сохранить                                                                                          |

Включите сообщения. У пользователей появится кнопка для отправки сообщений, а руководителям станет доступен раздел с входящими сообщениями. Он находится в блоке с кнопками сообщества справа.

Диалог можно сделать важным, нажав на изображение звездочки. После этого его можно будет всегда найти на отдельной вкладке. Чтобы отметить диалог как отвеченный, нажмите на изображение двух галочек.

Если кто-то становится слишком назойливым, его можно занести в чёрный список. Для этого в диалоге с пользователем нажмите на три точки в шапке и заблокируйте пользователя.

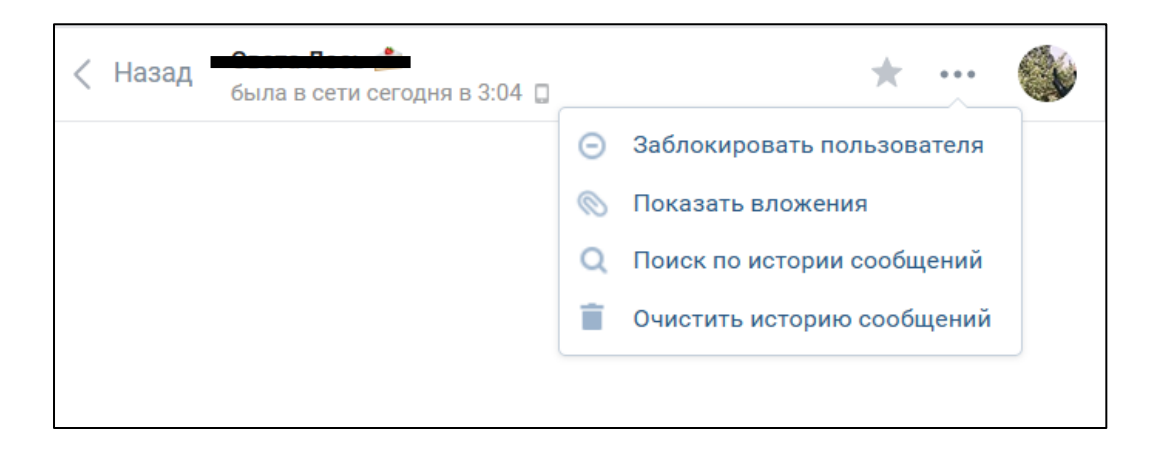

После включения статуса «Сообщество сейчас онлайн» в сообществе появится дополнительная кнопка, которая подскажет пользователям, что сообщество онлайн и готово отвечать на сообщения.

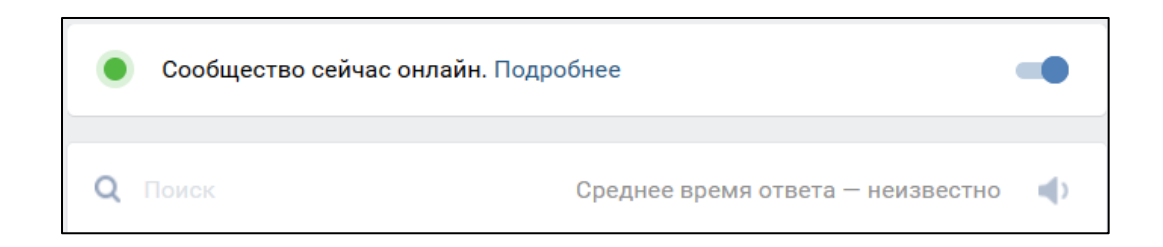

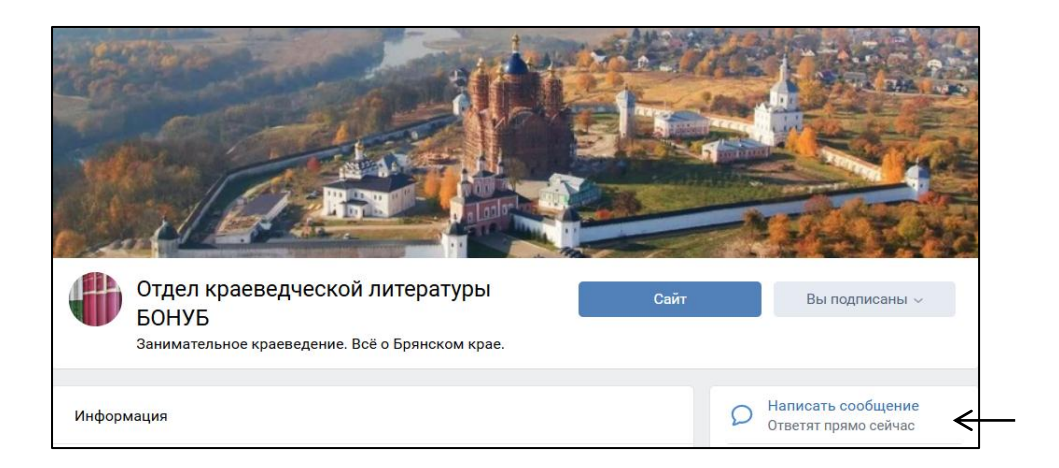

# Статистика сообщества

Статистика необходима для отслеживания и анализа реакции подписчиков на тот контент, который вы публикуете.

| Посещаемость                              |                              |                                 |
|-------------------------------------------|------------------------------|---------------------------------|
| Уникальные посетители<br>11 в день ↑ 175% | Новые подписчики<br>27 🛧 69% | Просмотры<br><b>1.8К</b> ↑ 271% |
| mult                                      | An Marlow                    | MmmMMM                          |
| пользователей                             | страницу                     | Просмотры страницы              |
| (онтакты с пользователям                  | ии                           |                                 |
| Новые диалоги<br><b>1</b>                 | Всего диалогов<br>З          | Комментарии<br><b>29</b> ↑ 625% |
| Новые диалоги в сообщениях                | Все диалоги в сообщениях     | Пользователи, оставившие        |
| сообщества                                | сообщества                   | комментарии                     |
| Полезные действия                         |                              |                                 |
| Кнопка действия<br>72                     |                              |                                 |
| A                                         |                              |                                 |

В статистике отражаются:

1. Пользователи, которые посмотрели ваш контент или поделились им.

2. Пользователи, которые подписались на новости сообщества или скрыли их из новостной ленты.

3. Уникальные пользователи (те, кто посетил сообщество впервые).

- 4. Процентное соотношение пола и возраста.
- 5. Диалоги.
- 6. Комментарии.
- 7. География просмотров (страны и города).
- 8. Охват устройств (мобильное устройство или компьютер).
- 9. Количество нажатий «Кнопки действия».

У настроек социальной сети «ВКонтакте» интуитивный интерфейс, оснащённый подсказками, благодаря которым вы можете экспериментировать с настройками, подстраивать их под свои потребности. Теперь, когда вы познакомились с основами создания, настоек и оформления сообщества, можете приступать к наполнению его контентом.

Также рекомендуем познакомиться с основами SMM (англ. Social Media Marketing, SMM) — маркетинга в социальных медиа, распространения товаров и услуг посредством социальных сетей.

В сети можно найти множество статей и вебинаров по этой теме.

# Анализ целевой аудитории и формирование контент-плана

# І. Целевая аудитория

Прежде чем приступать к формированию контент-плана, нужно решить, на кого же будет направлена ваша работа?

Портрет представителя целевой аудитории (ЦА) можно описать с помощью таблицы с критериями.

Для примера возьмём сообщество «ВКонтакте» отдела краеведческой литературы БОНУБ им. Ф.И. Тютчева.

| Название ЦА   | Основные<br>характеристики<br>группы ЦА<br>(пол, возраст,<br>место<br>проживания) | Основные<br>интересы<br>группы ЦА | Чем вы можете<br>быть полезны<br>для группы ЦА |
|---------------|-----------------------------------------------------------------------------------|-----------------------------------|------------------------------------------------|
| 1. Учащиеся и | 1. Пол: муж. и                                                                    | Получение                         | 1. Выполнение                                  |
| студенты      | жен.                                                                              | среднего и                        | запросов и справок                             |
|               | 2. Возраст: 12-23                                                                 | высшего                           | краеведческого                                 |
|               | 3. Место                                                                          | образования                       | характера,                                     |

|                  | проживания:        |                 | предоставление    |
|------------------|--------------------|-----------------|-------------------|
|                  | Брянская область   |                 | достоверной       |
| 2. Люди, чья     | 1. Пол: муж. и     | Профессиональны | информации.       |
| деятельность     | жен.               | й интерес       | 2. Публикации     |
| связана с        | 2. Возраст: 23-65+ | (Используют     | тематических      |
| образовательными | 3. Место           | библиотеку как  | краеведческих     |
| учреждениями и   | проживания:        | источник        | статей, подбор    |
| учреждениями     | Брянская область   | достоверной     | ссылок на         |
| культуры         |                    | информации)     | полезные          |
|                  |                    |                 | краеведческие     |
| 3. Люди,         | 1. Пол: муж. и     | Получение       | ресурсы.          |
| увлекающиеся     | жен.               | информации о    | 3. Краеведческое  |
| краеведением и   | 2. Возраст: 12+    | разных периодах | сообщество может  |
| историей в целом | 3. Место           | и сферах жизни  | стать площадкой   |
|                  | проживания:        | родного края    | для обмена, сбора |
|                  | Брянская область   |                 | и обсуждения      |
|                  | (Люди могут        |                 | краеведческих     |
|                  | жить в любой       |                 | материалов.       |
|                  | точке мира, но     |                 | 4. Предоставление |
|                  | связаны с          |                 | информации о      |
|                  | Брянской           |                 | мероприятиях.     |
|                  | областью)          |                 |                   |
|                  |                    |                 |                   |

Итак, после того, как вы определились со своей целевой аудиторией, можете приступать к формированию контент-плана.

# **II.** Формирование контент-плана

Контент-план — документ, который содержит расписание публикаций контента, размещенных в заданной последовательности.

В состав типового контент-плана могут быть включены следующие данные:

- Даты публикаций.
- Точное время или временной диапазон публикаций.
- Заголовки публикаций.
- Темы и форматы материалов.
- Названия прикрепленных файлов (графика, видео, тексты, аудио и т.п.).
- Идеи для публикаций / оставленные «на потом» материалы.
- Тематические хэштеги (глобальные или локальные).

Классический период, на который составляется документ — месяц, но здесь всё индивидуально. Контент-план не является статичным документом, вы можете менять его по мере необходимости.

Составляя собственный контент-план, не забывайте о разнообразии публикаций, в противном случае пользователи быстро потеряют интерес к вашему сообществу.

Изучите свежие тенденции социальных сетей на примере уже существующих крупных сайтов и сообществ, отметьте для себя приёмы, бы позаимствовать. Такой подход поспособствует которые ΒЫ могли продвижению вашего сообщества и краеведческих ресурсов.

# Содержание и оформление контента

# **І.** Содержание контента

Рассмотрим виды контента, актуального для краеведческих сообществ:

#### 1. Тематические статьи

Это может быть календарь знаменательных дат, статьи о людях, событиях, достопримечательностях города и области.

Вы можете создавать целые рубрики, объединяя их одним хэштегом и выделяя отдельной кнопкой в меню сообщества (например: рубрика «Исторические и памятные места Брянской области» хэштег #Историческиеипамятные32). Это позволит оптимизировать поиск нужной для пользователей информации.

#### 2. Обзоры новинок и ресурсов сайта библиотеки

Информационные посты о ваших проектах с ссылками на сайт способствуют его продвижению.

#### 3. Тематические подборки

Блок информации по конкретной теме. Содержит в себе текст, полезные ссылки на различные краеведческие ресурсы, библиографию, а так же вложения в виде фото, видео или документа.

#### 4. Пресс-релизы и отчёты мероприятий

Такие посты позволяют привлекать на мероприятия действительно заинтересованных людей. Отчёты же позволяют получить фидбэк в комментариях сообщества и понять, как прошло мероприятие.

21

#### ВАЖНО!

Тщательно проверяйте источники и материалы при подготовке публикаций.

Систематические ошибки и некачественный контент приведут к потере подписчиков и испортят вашу репутацию.

Так же стоит помнить, что ваши публикации должны быть максимально уникальными, чтобы не теряться в потоке информации (уникальность текста можно проверить по адресу https://advego.com/text/seo/).

## **II. Оформление контента**

Чтобы ваш контент выделялся из общей массы, не забывайте добавлять тематические фото, картинки, аудио- и видеофайлы.

Визуальная составляющая так же важна, как и содержание, поэтому старайтесь подбирать качественные материалы.

Исключение составляют старые фотографии, открытки, кинохроника и т. п.

Так же необходимо сопровождать свои публикации хэштегами.

Они способствуют виральному охвату аудитории, увеличивают количество посетителей и потенциальных подписчиков сообщества.

#### Виды хэштегов:

1. Глобальные хэштеги — хэштеги, которые используются во всём мире или стране, Количество публикаций с ними исчисляются миллионами, новые публикации теряются в таком объёме.

2. Геотеги — хэштеги, привязанные к месту.

3. Локальные хэштеги — хэштэги, которые используются как идентификатор для целевой аудитории.

22

4. Хэштег-рубрикатор — выделяет отдельные рубрики.

5. Контент-теги — отражают суть публикации.

6. Уникальные хэштеги — придуманы автором, ведут пользователей на конкретный ресурс.

# Взаимодействие с подписчиками сообщества

Рассмотрим несколько способов взаимодействия с подписчиками:

#### 1. Сообщения сообщества

Это функция позволяет пользователям напрямую обратиться к администраторам сообщества.

#### 2. Комментарии к отдельному посту

Например, вы можете спросить подписчиков, о том, понравилось ли им мероприятие, или же задать вопрос общего характера — о литературных предпочтениях, любимом месте города.

В этом случае необходимо отреагировать на каждый комментарий как можно быстрее, показав свою заинтересованность в общении.

#### 3. Опросы

«ВКонтакте» позволяет проводить опросы с разными вариантами ответа.

Вы можете предложить подписчикам оставлять свой вариант ответа в комментариях.

Воспользуйтесь этой функцией, если хотите узнать мнение о деятельности библиотеки или о том, какая рубрика на странице сообщества нравится больше всего.

Это позволит вам проанализировать ситуацию и изменить сообщество в лучшую сторону.

23

| Какой контент привлекае <sup>.</sup><br>больше всего?  | <br>т Вас | Что у Вас нового?     | ١            |
|--------------------------------------------------------|-----------|-----------------------|--------------|
| Отдел краеведческой литературы БОНУ<br>Анонимный опрос | ′Б        | Сейчас ~ Тематика ~   |              |
|                                                        |           | 🚺 🛛 🖩 🎜 🏣 Ещё ~       | 🔅 В очередь  |
| Статьи 15                                              | ✓ 48.39 % | Документ              |              |
| Обзоры электронных краеведческих ресурсов - 16         | ✓ 51.61 % | Q Введите фра 🔉 Карта | ×            |
| Мероприятия и выставки - 14                            | ✓ 45.16 % | 🖉 Граффити            |              |
| Акции и флэшмобы - 8                                   | 25.81 %   | Отдел н Опрос         | туры БОНУБ 🗸 |

Так же с помощью инструмента опроса можно создавать викторины.

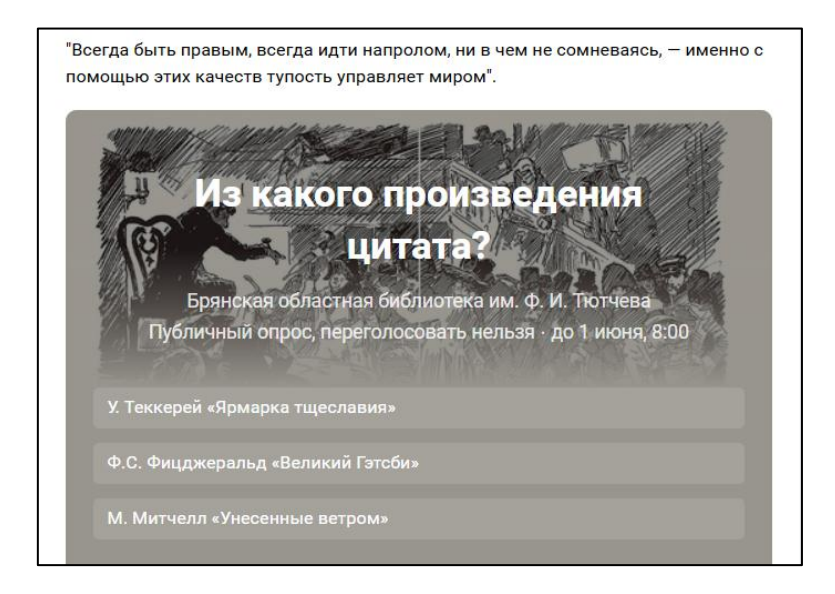

#### 4. Викторины и конкурсы

Тематика краеведческих викторин может быть разной: исторические факты, события, достопримечательности, символика, деятели.

Викторины, как инструмент взаимодействия, носят не только развлекательный, но и образовательный характер.

С помощью конкурсов вы даёте подписчикам проявить себя и решаете сразу две задачи: привлекаете внимание к своему сообществу и получаете уникальный пользовательский контент.

Это может быть конкурс на лучшее тематическое фото, видео или эссе.

Победителя конкурса в таком случае выбирают по количеству лайков или проводят голосование (с помощью опроса).

Также можно провести конкурс, обязательным условием которого станет репост какой-либо записи. Это поспособствует популяризации вашего сообщества.

Победитель конкурса выбирается случайным образом с помощью специальной программы «KonkursVK».

| Ссылка на розыгрыш         |                                              | ? |
|----------------------------|----------------------------------------------|---|
| Ссылка на второе соо       | бщество                                      | ? |
| Вывести количество участн  | иков, вступивших в дополнительное сообщество | ? |
| 🖲 Выбрать по репостам      | Количество победителей (max 100):            |   |
| Выбрать по лайкам          | <b>-</b> 1 <b>+</b>                          |   |
| Город победителя. Не       | имеет значения                               | ? |
| Розыгрыш должен быть на    | первом месте (закреплен) на стене участника  | ? |
| На аватарке участника доли | жен быть человек                             | ? |
| Исключить конкурсные стра  | аницы участников                             | ? |
| Тестовый выбор (результат  | выбора не будет сохранён)                    | ? |

Победа в конкурсе подразумевает получение приза, подумайте об этом заранее.

Не забудьте опубликовать результаты на странице сообщества.

### 5. Онлайн-трансляции

Онлайн-трансляции будут главным трендом социальных сетей в ближайшие несколько лет, в первую очередь они ориентированы на тех пользователей, которые не могут прийти в библиотеку.

Прежде чем начать трансляцию, убедитесь в качестве соединения, иначе впечатление будет испорчено.

#### 6. Предлагаемые новости

Напоминайте подписчикам о то, что они могут предложить вам новость. Это обеспечит сообщество уникальным контентом и, возможно, расширит вашу информационную краеведческую базу.

# Заключение

В методическом пособии мы рассмотрели основные принципы и методы работы краеведческого сообщества в социальной сети «ВКонтакте».

Помните о том, что социальные сети находятся в непрерывном развитии. Следите за новостями и трендами, получайте новые знания, применяйте их на практике.

Мы надеемся, что этот материал поможет вам в создании и развитии вашего сообщества, вдохновит на создание новых краеведческих проектов и поможет в продвижении уже существующих ресурсов, ведь краеведение локальная, маленькая, но очень важная часть общей истории.

# Словарь терминов

1. Администрирование — управление сообществом.

В социальной сети «ВКонтакте» есть четыре вида администрирования:

- Владелец сообщества тот, кто создал сообщество. Имеет доступ ко всем настройкам, только владелец может подать заявку на верификацию.
- Администратор имеет доступ к настройкам и функциям сообщества, может назначать и снимать администраторов.
- Редактор Не имеет доступа к настройкам сообщества, может писать от имени сообщества, добавлять, удалять и редактировать контент,
- Рекламодатель Может размещать рекламные записи от имени сообщества.

2. Модерация (лат. moderor — умеряю, сдерживаю) — проверка контента на соответствие тематике и правилам ресурса. В обязанности модератора так же входит фильтрация предлагаемых подписчиками новостей и комментариев (исключаются оскорбления, нецензурная лексика и т.д.)

3. **Контент** — (англ. content — содержание) — это информационно значимое наполнение интернет-ресурса.

4. **Интуитивный интерфейс** — это интерфейс, который безошибочно направляет людей к совершению необходимого действия.

5. **Хэштег** (англ. hashtag от hash — знак «решётка» + tag — метка) — ключевое слово или несколько слов сообщения, тег (пометка), используемый в социальных сетях, облегчающий поиск публикаций по теме или содержанию и начинающийся со знака решётки.

6. Пост (англ. post — сообщение) — публикация в социальных сетях.

7. Фидбэк (англ. Feedback) — обратная связь.

8. Виральный охват в контакте (англ. viral — вирусный) — это охват публикациями группы аудитории, не являющейся подписчиками этой группы у нерекламных записей.

9. Лайк (от английского like) — это средство, помогающее пользователю интернета выразить свое одобрение к выложенному контенту в социальных сетях.

10. Репост — Вторичная публикация сообщения, размещённого другим пользователем в социальной сети или блоге, со ссылкой на источник.

# Дополнительные источники для изучения темы

1. Курс Google Data Studio для изучения основ SMM — URL : https://smm.school/kurs-google-data-studio/ (Дата обращения: 26.05.2020).

2. «Помощь» — раздел поддержки пользователей «ВКонтакте» — URL : <u>https://vk.com/support?act=home</u> (Дата обращения: 26.05.2020).

3. «Социальные сети»: методическое пособие для специалистов учреждений культуры / сост. О. Кудинова, А. Михайлова; портал «Культура.РФ». — 2019. — 140 с. — URL : https://all.culture.ru/documentation/SMM\_metodicheskoe\_posobie.pdf (Дата обращения: 26.05.2020).